|  |                                 | Lucas DUMONDIN  |
|--|---------------------------------|-----------------|
|  | <u>Dossier de projet nº04 :</u> | Dylan CHAU      |
|  |                                 | Rayane OUESLATI |
|  | La mise en place d'un outil de  |                 |
|  | gestion d'incident              |                 |
|  |                                 | 1A-SISR         |

## ASSURMER

Date de création : 01/02/2023 Version : 1.0 Pour validation : DSI A destination : DSI Nombre de page totale : 90

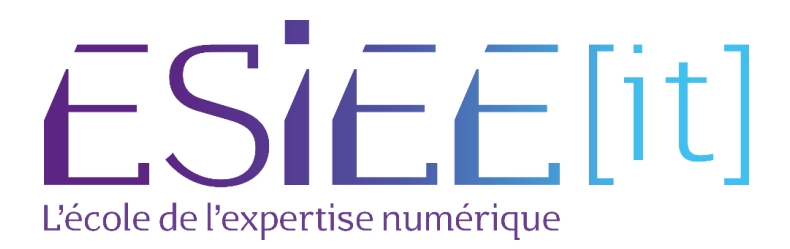

## I. Cahier de tests et procédure utilisateur

Nous avons réalisé une phase de test afin de vérifier le bon fonctionnement de GLPI et ses fonctionnalités de base :

Test 1 : Création d'un utilisateur validé par importation LDAP

- Se connecter à GLPI avec un compte utilisateur disposant des droits d'administrateur.
- Cliquer sur le menu "Utilisateurs" et sélectionner "Nouvel utilisateur".
- Saisir les informations de base pour le nouvel utilisateur, y compris le nom, l'adresse e-mail et le mot de passe.
- Vérifier que les champs obligatoires sont bien renseignés et qu'il n'y a pas d'erreurs affichées.
- Enregistrer le nouvel utilisateur et vérifier qu'il est bien ajouté à la liste des utilisateurs.

Test 2 : Création d'un ticket

- Se connecter à GLPI avec un compte utilisateur disposant des droits d'administrateur.
- Cliquer sur le menu "Tickets" et sélectionner "Nouveau ticket".
- Saisir les informations de base pour le nouveau ticket, y compris le titre, la description et la priorité.
- Vérifier que les champs obligatoires sont bien renseignés et qu'il n'y a pas d'erreurs affichées.
- Enregistrer le nouveau ticket et vérifier qu'il est bien ajouté à la liste des tickets.

Test 3 : Déploiement de l'agent, à valider par l'apparition des postes dans l'inventaire

- Se connecter à GLPI avec un compte utilisateur disposant des droits d'administrateur.
- Cliquer sur le menu "Actifs" et sélectionner "Nouvel actif".
- Saisir les informations de base pour le nouvel actif, y compris le nom, le type et la description.
- Vérifier que les champs obligatoires sont bien renseignés et qu'il n'y a pas d'erreurs affichées.
- Enregistrer le nouvel actif et vérifier qu'il est bien ajouté à la liste des actifs.

Test 4 : Gestion des incidents

- Se connecter à GLPI avec un compte utilisateur disposant des droits d'administrateur.
- Cliquer sur le menu "Incidents" et sélectionner un incident existant.
- Modifier les informations de l'incident, y compris la priorité, l'état et les commentaires.
- Vérifier que les modifications sont bien enregistrées et qu'il n'y a pas d'erreurs affichées.
- Fermer l'incident et vérifier que son état est bien mis à jour.

Test 5 : Gestion des utilisateurs

- Se connecter à GLPI avec un compte utilisateur disposant des droits d'administrateur.
- Cliquer sur le menu "Utilisateurs" et sélectionner un utilisateur existant.

- Modifier les informations de l'utilisateur, y compris le nom, l'adresse e-mail et le mot de passe.
- Vérifier que les modifications sont bien enregistrées et qu'il n'y a pas d'erreurs affichées.
- Supprimer l'utilisateur et vérifier que la suppression est bien prise en compte.

| Accueil          |                                                        |
|------------------|--------------------------------------------------------|
| Тур              | e Demande v                                            |
| Catégori         | ie IT - Système-réseaux > Accès serveur de fichier * i |
| Urgend           | e Moyenne v                                            |
| Éléments associé | is +                                                   |
| Observateur      | <i>z</i>                                               |
| Titr             | Ye Test ticket                                         |
| Description      | Paragraphe V B I ····                                  |
|                  | Voici le test                                          |
|                  |                                                        |
|                  | A                                                      |
|                  | Fichier(s) (2 Mio maximum) ${ m i}$                    |
|                  | Glissez et déposez votre fichier ici, ou               |
|                  | Parcourir Aucun fichier sélectionné.                   |
|                  |                                                        |
|                  |                                                        |
|                  | + Soumettre la demande                                 |

• Création d'un ticket test par un utilisateur

Vue du ticket par un technicien du support IT

| ♠ Accueil / ♀ Assistance / | 🛈 Tickets + Ajoster Q Rechercher 1 🙀 Listes 🐻 Gabarits 🔟 Kanban glo | obal ) ( ) Tickets attendant votre validation | Rechercher Q                 |
|----------------------------|---------------------------------------------------------------------|-----------------------------------------------|------------------------------|
| -                          | I Test t                                                            | icket (4)                                     | 1/2 > >>                     |
| Ticket                     |                                                                     | () Ticket                                     | ^                            |
| Statistiques               | MB Cree: O if y a 6 minutes par X bou marc                          |                                               |                              |
| Validations                | Test ticket                                                         | Date<br>d'ouverture                           | 2023-03-14 21:26:47          |
| Base de connaissances      | Voici le test                                                       | Туре                                          | Demande +                    |
| Éléments                   |                                                                     | Catégorie                                     | càs serveur de fichier = 1 + |
| Coûts                      |                                                                     | outegone                                      |                              |
| Projets                    |                                                                     | Statut                                        | Nouveau -                    |
| Tâches de projet           |                                                                     | Source de la                                  | Helpdesk v i                 |
| Problèmes                  |                                                                     | demande                                       |                              |
| Changements                |                                                                     | Urgence                                       | Moyenne v                    |
| Historique 2               |                                                                     | Impact                                        | Moyen •                      |
| Tous                       |                                                                     | Priorité                                      | Moyenne v                    |
|                            |                                                                     | Validation                                    | Non soumis à validation      |
|                            |                                                                     | ⊽ ≔ ∢ →                                       | 🝵 : 🕄 Sauvegarder            |

La procédure envoyée aux utilisateurs est disponible en annexe. (Annexe 6)